## **Optimal Installation of AlphaLabs Change Simulations (Windows version)**

You should have received via email a Link and a Password (except for the Demo version).

 Click on the Link to first download and then unzip the Simulation Folder (consisting of an exe file and additional folders) by dragging the Simulation Folder on your Desktop (or another location you have selected on your HD or on a USB Key - to be able to stick the Key on whatever laptop and start the Simulation directly from the USB Key).

If you have some difficulties:

- 1. with **Downloading** from your Link: Copy/paste the link in your Web navigator (Explore, Mozilla, Google Chrome...)
- 2. with Unzipping: Here are 3 Methods you can try:
  - a. Double-click on the zip file and drag the Simulation Folder on your Desktop,
  - b. right-click on it and use "Extract ..." to indicate where it should be unzipped (eg your Desktop), or
  - c. copy the zip file to your Desktop, and then right-click and select "Extract Here".
- 3. with Launching: Recently Microsoft makes it harder to install non-MS software and gives a Warning blocking the software. Do not worry, just click on "More" and then "Run Anyway". If the Simulation does still not start, have a look at the Additional Notes below.
- 2. If you want to **test** your installation, start the Simulation and click on the "**Test Simulation**" button on the first screen. You will have to provide your Password (except for the Demo version, which accepts every password), and you will receive a message and sound feedback (to make you test if the sound volume is high enough).

## Additional Notes:

- 1. Before installing the Simulation make sure to remove all previous installations (in the Desktop Folder)
- 2. If the Simulation has been correctly installed, but still does not start, we suggest you to open "Windows Security" on your PC (just click on the Windows icon and type "Windows Security") and then select "App & browser control". From there you should be able to parametrize how the Windows Defender SmartScreen treats apps (you can put it temporarily on "Warn" or on "Off").

In case you need detailed instructions to change the Security Settings:

• Windows 10: <u>https://winbuzzer.com/2020/11/23/how-to-disable-smartscreen-in-windows-10-xcxwbt/</u>

| Win         | dows Security                 |                                                                                                    |
|-------------|-------------------------------|----------------------------------------------------------------------------------------------------|
| <<br>←<br>● | Home                          | App & browser control App protection and online security.                                                              |
| 0           | Virus & threat protection     | Check apps and files                                                                                                   |
| R           | Account protection            | Windows Defender SmartScreen helps to protect your device by checking<br>for unrecognised apps and files from the web. |
| (q))        | Firewall & network protection | Block     Warn     Off                                                                                                 |
| -           | App & browser control         |                                                                                                    |
| -           | Device security               |                                                                                                    |
| Ş           | Device performance & health   |                                                                                                    |
| xBa         | Family options                | SmartScreen for Microsoft Edge                                                                                         |

- Windows 11: <u>https://winaero.com/windows-11-disable-smartscreen/</u>
- 3. Windows 11 users might experience that the app is correctly installed but does not launch. This is likely due to the settings of your PC/laptop. To resolve the problem:
  - 1. Search "**Choose where to get apps**" and open the related setting screen (see below) or go to Settings Apps Advanced app settings Choose where to get apps.
  - On the top, in case you have "The Microsoft Store only (Recommended)", change it to "Anywhere" (or Anywhere but warn me ...)

| Apps > Advanced app settings                                                                                                    |                                                                                                    |  |
|----------------------------------------------------------------------------------------------------|----------------------------------------------------------------------------------------------------|--|
| Choose where to get apps                                                                                                    | Anywhere<br>Anywhere, but let me know if there's a comparable app in the Microsoft Store<br>Anywhere, but warm me before installing an app that's not from the Microsoft St<br>The Microsoft Store only (Recommended) |  |
| • Sign in with your Microsoft account to continue app experiences across your devices.                                                                                                  |                                                                                                    |  |
| Share across devices<br>Continue app experiences on other devices connected to your account                                                                                             |                                                                                                    |  |
| Archive apps<br>Automatically archive your infrequently used apps to save storage space and internet bandwidth. Your file<br>will be restored on your next use if it's still available. | es and data will still be saved, and the app's full version On                                                                                                    |  |
| App execution aliases                                                                                                    | >                                                                                                    |  |
| Related settings                                                                                                    |                                                                                                    |  |
| Uninstall updates                                                                                                    |                                                                                                    |  |
| How to install a programme                                                                                                    | Ø                                                                                                    |  |

If you encounter any difficulties, please email <u>sos@alpha-simulations.com</u> and you will be contacted.